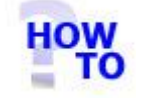

Install Italax.NET (Server installation)

# IN THIS DOCUMENT

- 1.1 GENERAL
- 1.2 USAGE
- 1.3 PREREQUISITES
- 1.4 STEPS
- 1.5 FOLLOW-UP ACTIONS

#### **1.1 GENERAL**

This document runs through the procedure for installing Italax.NET on a server for a multi user installation.

### 1.2 USAGE

This document applies only when installing Italax.NET for use on a server for a multi user installation of Italax.NET.

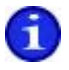

For information on installing Italax.NET in a single user situation, please refer to: *"Install Italax.NET (Single user installation)"* 

# **1.3 PREREQUISITES**

None.

#### 1.4 STEPS

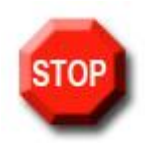

#### **IMPORTANT** !

Installing Italax.NET may require one or more restarts. Before running any Italax.NET installer, it is necessary to save information and close any applications that you may have running. We recommend performing server installations of Italax.NET outside of normal working hours so as to avoid inconveniencing users if a server restart is required.

- From the <u>Italax.NET downloads page</u>, download the appropriate install package. If the PC on which Italax.NET is being installed does not have internet access, you will need the Italax.NET install (No internet connection) package instead.
- 2) Unpack the installation package to a fold on your hard drive
- 3) Double click the Setup.exe file to start the installation

The install package will install necessary prerequisites as required. These prerequisites may take some time to install.

| 🕼 Italax.NET                                                                                                    |                                                                        |                                                                              |                                         |
|----------------------------------------------------------------------------------------------------|------------------------------------------------------------------------|------------------------------------------------------------------------------|-----------------------------------------|
| Welcome to the Italax.NE                                                                                                    | ET Setup Wiz                                                           | zard                                                                         |                                         |
| The installer will guide you through the ste                                                                                          | ps required to install I                                               | talax.NET on your co                                                         | omputer.                                |
| WARNING: This computer program is prol<br>Unauthorized duplication or distribution of<br>or criminal penalties, and will be prosecute | ected by copyright la<br>this program, or any p<br>d to the maximum ex | w and international tr<br>portion of it, may resul<br>tent possible under th | eaties.<br>t in severe civil<br>le law. |
|                                                                                                    | Cancel                                                                 | < <u>B</u> ack                                                               | <u>N</u> ext >                          |

4) Click "Next >>"

| 🔀 Italax.NET                                                                                                    |                       |
|----------------------------------------------------------------------------------------------------|-----------------------|
| Select Installation Folder                                                                                                    |                       |
| The installer will install Italax.NET to the following folder.<br>To install in this folder, click "Next". To install to a different folder, enter it bel<br>Folder: | ow or click "Browse". |
| C:\Program Files\Italax Software\Italax.NET\                                                                                                    | B <u>r</u> owse       |
|                                                                                                    | <u>D</u> isk Cost     |
| Install Italax.NET for yourself, or for anyone who uses this computer:<br><u>E</u> veryone<br>Just <u>m</u> e                                                        |                       |
| Cancel< <u>B</u> ack                                                                                                    | Next >                |

5) If you wish, you can change the default install location for Italax.NET. Click "Next >>"

| 🙀 Italax.NET                                                                            |                   |                |                 |
|-----------------------------------------------------------------------------------------|-------------------|----------------|-----------------|
| Confirm Installation                                                                    |                   |                |                 |
| The installer is ready to install Italax.NET<br>Click "Next" to start the installation. | on your computer. |                |                 |
|                                                                                         | Cancel            | < <u>B</u> ack | <u>Next&gt;</u> |
| b) Click "Next >>"                                                                      |                   |                |                 |
| Installing Italax.NET                                                                   |                   |                |                 |
| Italax.NET is being installed.                                                          |                   |                |                 |
| Please wait                                                                             |                   |                |                 |
|                                                                                         |                   |                |                 |
|                                                                                         |                   |                |                 |
|                                                                                         | Cancel            | < <u>B</u> ack | <u>N</u> ext>   |

| 🥵 Italax.NET                                                                       |  |  |  |  |
|------------------------------------------------------------------------------------|--|--|--|--|
| Installation Complete                                                              |  |  |  |  |
| Italax.NET has been successfully installed                                         |  |  |  |  |
| Click "Close" to exit.                                                             |  |  |  |  |
| Please use Windows Update to check for any critical updates to the .NET Framework. |  |  |  |  |

- 6) Click "Close"
- 7) Open "SQL Server Configuration Manager" in the SQL Server 2005 Configuration Tools.
- 8) Ensure that the SQL Server Browser service is running and its start mode is set to automatic.

## 1.5 FOLLOW-UP ACTIONS

In a multi user installation of Italax.NET it will be necessary to install and configure the Italax.NET Client on each client PC that needs to access Italax.NET.

For information on how to install and configure Italax.NET Client, please refer to:

"Install Italax.NET Client" "Configure Italax.NET Client"

If you are an existing ItalaxV6 user, you will likely want to import your existing Italax data into your new Italax.NET installation.

For information on how to converting ItalaxV6 data into Italax.NET, please refer to:

"Convert Italax data to Italax.NET (Server Installation)"

Italax.NET installs with a temporary 30 day licence. After this period you will need to install a licence from Italax.com to continue using Italax.NET

For information on how to register and receive an Italax.NET licence, please refer to:

"Register Italax.NET"